## **Homeowner Portal Registration**

https://home.inframark.com

Step 1: After entering the web address in your web browser, the page below will appear.If you already have a log in, you will follow the prompts to enter your email address and password.If you do not have a log in and need to register, please click "Sign Up" located at the bottom of the page.

| <section-header><section-header>Vertice is relative to the provide the provide th</section-header></section-header> |
|----------------------------------------------------------------------------------------------------|
| <text><text><text><text><text><text><text><text></text></text></text></text></text></text></text></text>                                                                                                    |
| Log In<br>Don't have an account? Sign Up                                                                                                    |

**Step 2:** Fill out the information listed on the "Sign up for an account" page. If you do not know your account number, or do not have a registration key, please click on "**Don't have an account number or registration key**" and you will be directed to another "Request an account page" (as shown on next page).

## Sign up for an account Account # 😮 XXXXXXXXX Registration Key ( XXXXXXXXX Don't have an account number or registration key? Email neil.armstrong@example.com Name **Neil Armstrong** Phone number XXX-XXX-XXXX Password 0 Confirm password 0

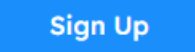

**Step 2 Continued:** Fill out the information below and select "Request" in the blue box. Once you have completed this, your request for a log in will be processed and you will be sent log in credential information within 24 hours.

Request

**Step 3:** Once you receive your credentials and log in to the portal, your will see your dashboard. You will have the ability to change your password as well as your communication preferences by selecting "My Profile."

| PRESIDENTIAL VALLEY                                         | Welcome, Homeowner Name                                                                                                    |                                                                                                    | Presidential Valley     Pennsylvania Ave, Washington, DC 20500      Acct #: 10110303 |  |
|-------------------------------------------------------------|----------------------------------------------------------------------------------------------------|----------------------------------------------------------------------------------------------------|--------------------------------------------------------------------------------------|--|
| Dashboard                                                   |                                                                                                    |                                                                                                    |                                                                                      |  |
| E Payments                                                  | Payments 😦                                                                                                    | Check / Credit Recent Requests 0                                                                     | New Requise                                                                          |  |
| <ul> <li>Requests</li> <li>Calendar &amp; Events</li> </ul> | Ledger I of I                                                                                                    | Reservation - Tennis Court #1<br>Submitted on 8/29/2023                                              | Approved                                                                             |  |
| Directory                                                   | Account Batance: Account # 1010303<br>\$0.00 3925 Pensylvaria Ave<br>Presidential Voley                                                                                                    | Stervice - Plumbing Issue                                                                            | Pending                                                                              |  |
| A FAQs                                                      | Upcoming Charges \$30.00 3 🧿                                                                                                    | General - Question about the pr<br>Submitted on 7/19/2025                                            | ool Received                                                                         |  |
| Help     My Profile                                         | Auto-Droft: Enroll                                                                                                    | Account details +                                                                                    | View All Requests 🔶                                                                  |  |
| Profile Settings                                            | Recent Reservations                                                                                                    |                                                                                                    |                                                                                      |  |
| Logout                                                      | Verse Coart - Ternis Time Territriys Reservation                                                                                                    |                                                                                                    |                                                                                      |  |
|                                                             |                                                                                                    | View Colembar +                                                                                      |                                                                                      |  |
|                                                             | Massager Q                                                                                                    |                                                                                                    |                                                                                      |  |
|                                                             |                                                                                                    |                                                                                                    |                                                                                      |  |
|                                                             | 11/2/2023 O Homeowner eStatement<br>A new Statement has been priored and is ready for you to view                                                                                              | a.                                                                                                   |                                                                                      |  |
| Vantaca.                                                    | 11/2/2013 O Homeowner obtatement<br>A new Statiement has been created and is ready for you to size                                                                                             | 11/2/2013 • Hernesware extensioner<br>A new Statement has been created and is ready for you to slew. |                                                                                      |  |
| Payments:                                                   | This menu takes you to payment opt                                                                                                    | This menu takes you to payment options and shows you your payment history                            |                                                                                      |  |
| Request:                                                    | This menu will show you the status of any inquiries or service requests you have made through the "Other Request" menu (see below).                                                            |                                                                                                    |                                                                                      |  |
| My Profile:                                                 | This menu will allow you to change your password, verify your contact information as well as indicate how you would like our office to communicate with you (i.e. via E-Mail, text, or paper). |                                                                                                    |                                                                                      |  |

You will log into the "Dashboard" which gives you an overview of your upcoming Assessments.